# **Mobile Stock Take Documentation**

#### Navigation

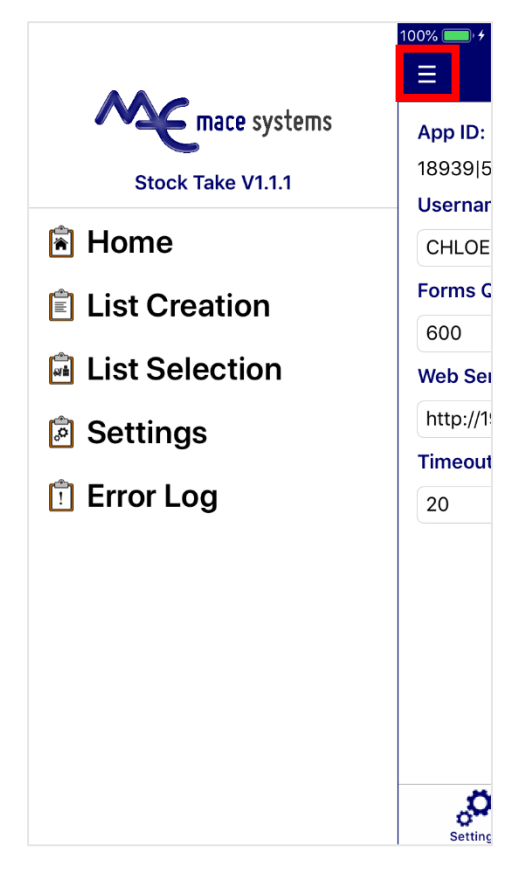

# To navigate, either slide the screen to the right, or press the three dashed lines.

To select a page, tap on the required menu option.

To create a new stock take list, tap List Creation.

To select an existing list, tap List Selection.

To change settings, select the **Settings** option.

To view past error messages, tap Error Log.

# Settings

| No SIM 🗢      | 15:40                | 100% 🔲 ; |  |  |  |
|---------------|----------------------|----------|--|--|--|
| ≡             | Settings             |          |  |  |  |
| App ID:       |                      |          |  |  |  |
| 18939 56183   | 3                    |          |  |  |  |
| Username:     |                      |          |  |  |  |
| CHLOE         |                      |          |  |  |  |
| Forms Queue   | e:                   |          |  |  |  |
| 600           |                      |          |  |  |  |
| Web Service   | s URL:               |          |  |  |  |
| http://192.16 | 88.10.78/            |          |  |  |  |
| Timeout (sea  | conds):              |          |  |  |  |
| 20            |                      |          |  |  |  |
|               | Test Web Services    |          |  |  |  |
|               | Test Mace Connection |          |  |  |  |
|               | <b>Wipe Арр</b>      |          |  |  |  |
| °,            | ×                    |          |  |  |  |

On first set-up, you will be asked for the following details:

App ID – This will be generated automatically

Username – User ID for the device

**Forms Queue** – The forms queue for managing print processes

Web Services URL – The webservices URL required to connect to MACE

**Timeout (seconds)** – The delay that will occur before an error is displayed while trying to connect to MACE

Click **Save** to preserve your settings. Additional options include:

**Test Web Services** – Test the device connection to web services

**Test Mace Connection** – Test the device connection to MACE

Wipe App – Clear device data and restore to default settings

# Defaults

| No SIM 🗢                        | 15:48                | 100% <b>—</b> ' <del>'</del> |
|---------------------------------|----------------------|------------------------------|
| =                               | Settings             |                              |
| Company:                        |                      |                              |
| Platypus Prod                   | lucts                |                              |
| Sort:                           |                      |                              |
| Product                         |                      |                              |
| Note: click the<br>Theme Colour | box to display a col | our selector.                |
| #00026B                         |                      |                              |
| Theme Text C                    | olour:               |                              |
| #FFFFFF                         |                      |                              |
| Page Text Colo                  | our:                 |                              |
| #000000                         |                      |                              |
| Page Detail Co                  | olour:               |                              |
| #44444                          |                      |                              |
|                                 | Reset Defaults       |                              |
| Settings                        | Defaults             | Product                      |

# **Product Settings**

| No SIM 🗢            | 16:18        | 100% 🛑 🕂       |
|---------------------|--------------|----------------|
| =                   | Settings     | Save           |
| Display:            |              |                |
| Manufacturer        | Product Code |                |
| Products Per<br>100 | Page:        |                |
| ~                   | 7            | <b>(</b> 0)注(0 |
| Settings            |              | Product        |

The Defaults page can be used to set device defaults and change application colours.

Company – The company to connect to in MACE

Sort - Field which products will be sorted by

Theme Colour – Main colour for the application

**Theme Text Colour** – Used for text headings and titles

Page Text Colour – Application Background colour

Page Detail Colour – Used for page text

**Reset Defaults** – Set colours to the default application colour scheme

There are multiple colour options, with the ability to enter colour names such as 'red', or type in a colour's hexadecimal code. Colours on this screen will be saved automatically.

Alternatively, clicking the box next to the textbox will open a detailed colour selection screen. Click **Save** on this screen to save your colour selection.

Manufacturer Product Code – Toggle displaying the Manufacturer Product Code

**Products Per Page** – Number of products to show on a page before a new page is needed

Click **Save** to save your settings.

#### **List Creation**

| No SIM 🗢 | 16:25         | 100% 🔲 🗲 |
|----------|---------------|----------|
| ≡        | List Creation |          |
|          | Company (CM5) |          |
| Platyp   | us Products   |          |
|          | Branch (1)    |          |
| BRIST    | OL            |          |
|          | Product Type  |          |
| Both     |               |          |
|          | Select By     |          |
| Produ    | ct            |          |
|          | Product       |          |
| From:    | 0001          |          |
| To:      | 0005          |          |
|          | Submit        |          |
|          |               |          |

#### **List Selection**

| No SIM 🗢                            | 16:42                | 100% 💷       |
|-------------------------------------|----------------------|--------------|
| ≡                                   | List Selection       | Refresh      |
|                                     | Company              |              |
| Platypus Pro                        | ducts                |              |
| 1 07 Noveml<br>Branch: "1"          | ber 2019 16:06       | $\checkmark$ |
| Product: "0001"<br>Product Type: "  | ' - "0001"<br>Stock" | ×            |
| 2 07 Novem<br>Branch: "1"           | ber 2019 16:24       |              |
| Product: "0001"<br>Product Type: "  | ' – "0005"<br>Both"  | ×            |
| 3 07 Novem<br>Branch: "1"           | ber 2019 16:39       | $\checkmark$ |
| Null Bin Product<br>Product Type: " | ts<br>Both"          | ×            |
| 4 07 Novem<br>Branch: "1"           | ber 2019 16:41       | $\checkmark$ |
| Group: "PAINT"<br>Product Type: "   | - "PAINT"<br>Both"   | ×            |
|                                     |                      |              |
|                                     |                      |              |

**Company** – The MACE company using the stock take list

Branch – The branch using the stock take list

**Product Type** – Choose products that are 'Stock', 'Non-Stock' or 'Both'

**Select By** – Select products by 'Product', 'Group', 'Supplier', or 'Bin'

**From/To** – Create a 'From' and 'To' range to select products from. In some cases, the selection list is populated depending on external parameters. These can be viewed with the '#' button. Products and suppliers can be searched by ID, name and sort key

**Products with no Bin** – Create a list of products that do not have a bin code assigned. Only available if the 'Select By' type is set to 'Bin'

**Submit** – Create a stock take list with the chosen settings

**Company** – The company using the Stock Take list.

Refresh - Refresh the list selection

**Cross** – Delete a list. This only applies for lists with no transactions

**Tick** – Completes the list and prints a stock take transactions report to the forms in the settings page. You can complete a partly taken stock take list

Tap the list to select it.

Once a device is in a list, it will become locked and another device cannot select it. The user must navigate out of the list to unlock it.

#### **Product Selection**

| No SIM 奈 | <b>09:19</b> 1              | 00% 🔲 🗲 |
|----------|-----------------------------|---------|
| 🕻 Back   | List 4 - 07 November 2019 F | Refresh |
| Sort:    | Product                     |         |
| Search:  |                             | Scan    |
| Products |                             |         |
| 0001:1   |                             | 126     |
| RED MATT | PAINT 2.5L                  |         |
| 0002:1   |                             | 77      |
| SKY BLUE | PAINT 2.5L                  |         |
| 0012:1   |                             | 0       |
| MEADOW   | GREEN MATT PAINT            |         |
| 0013:1   |                             | 4       |
| YELLOW S | SUN MATT PAINT              |         |
| 0019:1   |                             | 69      |
| DEEP PUR | PLE MATT PAINT 2.5L         |         |
|          |                             |         |
| << <     | Page: 1 of 1 >              | >>      |

# Item Page (Non-Cable)

| SIM 🗢                          | 09:23                                            | 100% 🔲                 |    |
|--------------------------------|--------------------------------------------------|------------------------|----|
| Back                           | Item Page                                        | e Option               | ns |
| Product Cod                    | e:                                               |                        |    |
| 0001:1                         |                                                  |                        |    |
| Description:                   |                                                  |                        |    |
| RED MATT PA                    | NNT 2.5L                                         |                        |    |
| Group:                         | Supplier:                                        | Bin:                   |    |
| PAINT                          | 0001                                             | NEW                    |    |
| Warning comm<br>ISN'T included | itted stock found. Mal<br>in the count quantity. | ke sure committed stoc | :k |
| Current Bala                   | nce:                                             |                        |    |
| 126                            |                                                  |                        |    |
| New Balance                    | :                                                |                        |    |
| Please Enter                   | a value                                          |                        |    |
| Transaction I                  | Reference:                                       |                        |    |
| 4 2                            |                                                  |                        |    |
| Reason:                        |                                                  |                        |    |
|                                |                                                  |                        |    |
|                                |                                                  |                        |    |
|                                | Lindata                                          |                        |    |
|                                | Opdate                                           |                        |    |

**Sort** – List products by 'Product', 'Group', 'Supplier' or 'Bin'

**Refresh** – Refresh the products and their balances from MACE

**Search** – Filter the displayed products by code or description

**Scan** – If a product has a barcode assigned, you can scan a product barcode which will filter displayed products

**Product** – Tapping on the product will display the Item page. When a transaction has been posted for the selected product, it will be highlighted green. A product can be updated multiple times

**Multiple Bins** – If a product has multiple bins, the bin code will be displayed in brackets

**Paging** – Multiple paging options are displayed at the bottom of the screen for large lists

**Committed Warning** – This warning will be displayed if a product has committed stock. Depending on your parameters, the message will alert users to either include or exclude the committed stock in the count quantity

**Current Balance** – Current product balance in MACE at the time of list entry

**New Balance** – Enter a new balance for the product

**Transaction Reference** – Reference for the transaction posting

Reason – Reason for updating stock balance

**Update** – Update the balance in MACE. As soon as this option is selected, the product balance will be updated

There are additional features under the **'Options'** tab.

**Product History** – Displays the transaction history for this product

**Committed Stock** – Lists the committed stock transactions

### **Product History**

| No SIM 🗢                                                  | 10:11                                       | 100% 🔲 🗲               |
|-----------------------------------------------------------|---------------------------------------------|------------------------|
| <b>く</b> Back                                             | Product History                             | Refresh                |
| Product Code:<br>0001:1<br>Description:<br>RED MATT PAINT | 2.5L                                        |                        |
| Physical 172<br>Commi                                     | On-Order 57 Allocated<br>tted 46 Quaran     | 82 Free 126<br>tine 22 |
| Date From: 0                                              | 8/09/2019 Date To:                          | 08/11/2019             |
| Transactions (                                            | 11)                                         |                        |
| Type: AJ+ Date:<br>Reference: REF<br>Reason: FOUND        | 03/10/2019 Quantity:<br>Operator: CHLOE WAD | 1<br>SWORTH            |
| Type: TRN Date<br>Reference: TRAN                         | : 07/10/2019 Quantity:<br>ISFER             | -1                     |
| Type: AJ- Date:<br>Reference: REF<br>Reason: F            | 07/10/2019 Quantity:<br>Operator: CHLOE WAD | -1<br>SWORTH           |
| Type: ISS Date:<br>Reference: 4370:<br>Customer: 0001     | 01/10/2019 Quantity:<br>1<br>JOHN SMITH     | -1                     |

#### **Committed Stock**

| No SIM 🗢                                                          | 09:59                                                      | 100% 📖 + |
|-------------------------------------------------------------------|------------------------------------------------------------|----------|
| <b>〈</b> Back                                                     | Committed Stock                                            |          |
| Operator: CHL                                                     | LOE WADSWORTH                                              |          |
| ORD: 2350:1<br>Customer: RC<br>Operator: CHL                      | Total Committed: 2<br>DBIN B<br>LOE                        |          |
| ORD: 2208:1-7<br>Customer: JA<br>Operator: CHL<br>Last Print: 06/ | 1 Total Committed: 5<br>ICK JONES<br>LOE<br>/02/18 : 14:02 |          |
| ORD: 2215:1-3<br>Customer: JA<br>Operator: CHI<br>Last Print: 27/ | 3 Total Committed: 5<br>ICK JONES<br>LOE<br>106/18:10:50   |          |
| INV: 4375:1<br>Customer: AE<br>Operator: CHI                      | Total Committed: 1<br>DAM BRANCH<br>LOE                    |          |
| INV: 4374:1<br>Customer: JC<br>Operator: CHL                      | Total Committed: 2<br>DHN SMITH<br>LOE                     |          |
| INV: 4373:1<br>Customer: JC<br>Operator: CHL                      | Total Committed: 4<br>DHN SMITH                            |          |

Total Committed: 42

The Product History page displays the transaction history for the product. The header includes the product code, description, and the stock balances.

**Date From/Date To** – The date range to select transactions from

The transactions list will include information such as the transaction type, date, product quantity, the transaction reference, the transaction operator, and the reason for the transaction. Depending on transaction type, the list may also display the customer or supplier ID and name.

The Committed Stock page displays the committed stock transactions for the product. The list includes the order/invoice number, the committed amount, customer, operator and when the document was last printed. The row can be pressed to display the Committed stock Detail page.

The total committed stock is displayed at the bottom.

# Item Page (Cable)

| No SIM 🗢                                                        | 11:21                                                  | 100% 💷 🔸       |
|-----------------------------------------------------------------|--------------------------------------------------------|----------------|
| <b>く</b> Back                                                   | Cable Item Page                                        | Options        |
| Product Cod<br>0014:1<br>Description:<br>3.5MM COPP<br>Group:   | e:<br>ER CABLE<br>Supplier: Bin:<br>0002               | Add Cable      |
| Warning comm<br>cable CAN'T be<br>Transaction<br>5 1<br>Reason: | itted lengths found. Commit<br>adjusted.<br>Reference: | ted lengths of |
| Cable Ref                                                       | Qty                                                    | New Qty        |
| 1                                                               | 310                                                    |                |
|                                                                 | Update                                                 |                |

#### Add Cable

| No SIM 🗢      | 11:22            | 100% 🔲 🗲 |
|---------------|------------------|----------|
| <b>〈</b> Back | Add Cable Page   |          |
|               |                  |          |
|               | Cable Reference: |          |
|               |                  |          |
|               | Quantity:        |          |
|               |                  |          |
|               |                  |          |
|               |                  |          |
|               |                  |          |
|               |                  |          |
|               |                  |          |
|               |                  |          |
|               |                  |          |
|               |                  |          |
|               |                  |          |
|               |                  |          |
|               |                  |          |
|               |                  |          |
|               | Add              |          |
|               | Auu              |          |
|               |                  |          |

**Committed Warning** – This warning will be displayed if a cable has committed lengths.

**Transaction Reference** – Reference for the transaction posting

Reason – Reason for updating cable balance

**New Qty** – Enter a quantity per length of cable. Type 0 to delete a cable quantity from MACE

Add Cable – Displays the 'Add Cable' page, which will allow you to add new lengths of cable

**Update** – Update the balance in MACE. As soon as this option is selected, the product balance will be updated

**Product History** and **Committed Stock** can also be found under the Options tab.

The Add Cable page can be used to add new lengths of cable.

**Cable Reference** – Reference for the new length of cable

Quantity - The new length quantity

Add – Complete the details and add the new length to the list

## **Unlock Stock Take**

If a stock take list is locked by the system but not currently in use on a device, the list can be unlocked through the Unlock Stock Take process. This can be found under the **Stock Control | Miscellaneous** menu options.

At the List ID prompt, enter the list ID or press '#' to display a list of locked stock take lists. When a list is selected, hit ' $\Upsilon$ ' to unlock the list. However, this will remove the lock from the device and stop the user from being able to post transactions to that list.

| Unlock Stock Take in BRISTOL (770) | ۲                                                       |                                                              |                                            |           |                |
|------------------------------------|---------------------------------------------------------|--------------------------------------------------------------|--------------------------------------------|-----------|----------------|
|                                    |                                                         |                                                              |                                            |           | 🚔 Print Screen |
| Platypus Produ                     | icts                                                    | Unlock St                                                    | ock Take                                   | P14676    | 08/11/19       |
| List ID<br>Press 'U'p/'D           | Stock Take Se<br>ID I<br>1->2 C<br>2 4 C                | election :-<br>Date Time<br>08/11/19 09:22<br>08/11/19 11:01 | User<br>CHLOE<br>CHLOE<br>S'elect/Number d | or RETURN |                |
| Unlock Stock Take in BRISTOL (770) | 8                                                       |                                                              |                                            |           | Print Screen   |
| Platypus Produ                     | ucts                                                    | Unlock St                                                    | ock Take                                   | P14676    | 08/11/19       |
| List ID                            | 4<br>Locked by: 189<br>Locked Date: (<br>Locked Time: : | 939 56183 (CHLOE<br>08 NOV 2019<br>11:01                     | .)                                         |           |                |
| The lock on t                      | his stocktake <sup>-</sup>                              | list will be rem                                             | oved. Continue                             | (Y/N/E)   |                |

# **Print Stock Take Transactions**

Stock take lists can be printed with their transactions using the Print Stock Take process. This can be found under the **Stock Control | Miscellaneous** menu options.

At the List ID prompt, enter the list ID. The number of transactions in this list will be displayed. Hit 'Y' to print the list.

| Print Stock Take Transactions in BRISTOL (770) |         |         |       |       |        |               |    |
|------------------------------------------------|---------|---------|-------|-------|--------|---------------|----|
|                                                |         |         |       |       |        | 🚔 Print Scree | en |
| Platypus Products                              | Print S | Stock T | ake 1 | Frans | P14677 | 08/11/19      |    |
| List ID 4                                      |         |         |       |       |        |               |    |
| Transaction count: 1                           |         |         |       |       |        |               |    |
|                                                |         |         |       |       |        |               |    |
|                                                |         |         |       |       |        |               |    |
|                                                |         |         |       |       |        |               |    |
|                                                |         |         |       |       |        |               |    |
|                                                |         |         |       |       |        |               |    |
|                                                |         |         |       |       |        |               |    |
|                                                |         |         |       |       |        |               |    |
|                                                |         |         |       |       |        |               |    |
|                                                |         |         |       |       |        |               |    |
|                                                |         |         |       |       |        |               |    |
|                                                |         |         |       |       |        |               |    |
| Details OK (Y/N/E)                             |         |         |       |       |        |               |    |
|                                                |         |         |       |       |        |               |    |
|                                                |         |         |       |       |        |               |    |

#### **Error Log**

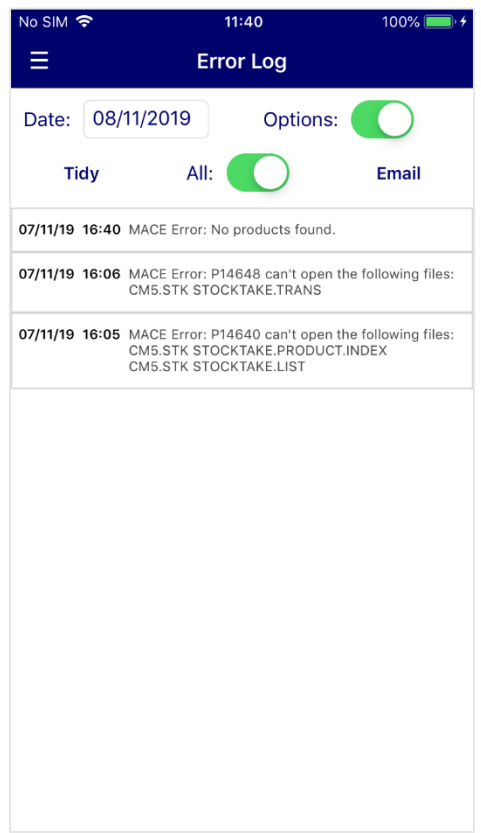

Date - List error messages on a set date

**Options** – Display options bar

**Tidy** – Clear error messages older than 60 days old

All – View all messages regardless of set date

Email – Email error log to MACE Support